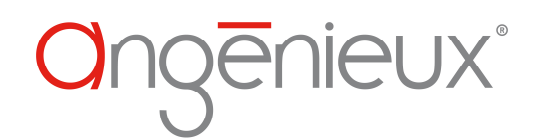

# ANGENIEUX LENS TOOL USER MANUAL

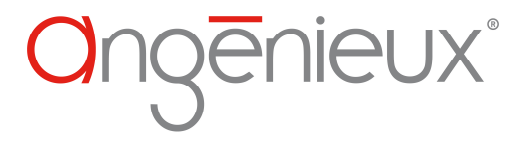

Ref: 0811305-A

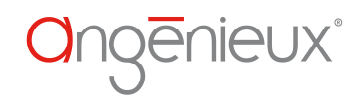

## **Revision list**

| ENREGISTREMENT DES MODIFICATIONS |            |          |          |  |  |  |  |
|----------------------------------|------------|----------|----------|--|--|--|--|
| Revision                         | Date       | Writer   | Object   |  |  |  |  |
| Α                                | 08/12/2015 | L.Martin | Creation |  |  |  |  |
| В                                |            |          |          |  |  |  |  |
| С                                |            |          |          |  |  |  |  |

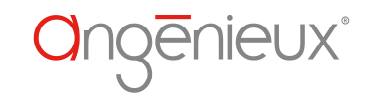

## **SUMMARY**

| 1. | OVE   | RVIEW                           | 5 |
|----|-------|---------------------------------|---|
| 2. | SYST  | EM REQUIREMENTS                 | 5 |
| 3. | DRI   | /ER SETUP                       | 5 |
|    | 3.1   | INSTALLATION FOR WINDOWS XP SP3 | 5 |
| 1  | 3.2   | Installation for Windows 7      | 5 |
|    | 3.3   | Installation for Windows 8      | 6 |
| 4. | ANG   | ENIEUX LENS TOOL                | 6 |
| 4  | 4.1   | STARTING THE SOFTWARE           | 6 |
| 4  | 4.2   | DISPLAYING LIVE VALUES          | 7 |
| 4  | 4.3   | Update                          | 7 |
| 4  | 4.4   | CALIBRATION                     | 8 |
| 4  | 4.5   | USER PARAMETERS                 | 9 |
|    | 4.5.1 | 1 Focus ring correction         | 9 |
|    | 4.5.2 | 2 Zoom owner                    | 9 |
|    | 4.5.3 | 3 Focus ring unit               | 9 |

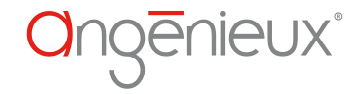

# **1. OVERVIEW**

This software is used to communicate with Angenieux products compatible with the /i Cooke protocol. It permits to:

- Display live values (Aperture, focus, zoom, ...)
- Update the product embedded software (if update available)
- Calibrate the product (depending on the product)
- Change some user parameters( Owner, focus ring unit)

# **2. SYSTEM REQUIREMENTS**

In order to install and run the software Angenieux Lens Tool, you must at least have a computer with the following system requirements:

- Windows XP SP3 or newest
- Microsoft .Net framework 4.5
- > A USB cable 0318006

# **3. DRIVER SETUP**

To connect Angenieux product to your computer you need a special cable (contact <u>angenieuxservice@fr.thalesgroup</u>) that includes electronic parts. The driver for the cable can be downloaded at <u>http://www.ftdichip.com/Drivers/VCP.htm</u>

#### **3.1 INSTALLATION FOR WINDOWS XP SP3**

http://www.ftdichip.com/Support/Documents/AppNotes/AN\_104\_FTDI\_Drivers\_Installation\_Guide\_ for\_WindowsXP(FT\_000093).pdf

#### **3.2 INSTALLATION FOR WINDOWS 7**

http://www.ftdichip.com/Support/Documents/AppNotes/AN\_119\_FTDI\_Drivers\_Installation\_Guide\_ for\_Windows7.pdf

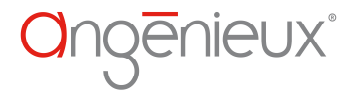

## 3.3 INSTALLATION FOR WINDOWS 8

http://www.ftdichip.com/Support/Documents/AppNotes/AN\_234\_FTDI\_Drivers\_Installation\_Guide\_ for\_Windows\_8.pdf

## **4. ANGENIEUX LENS TOOL**

#### **4.1 STARTING THE SOFTWARE**

The software is available in French or English language. After startup, the language can be selected in the menu **Options**  $\rightarrow$  **Languages** and then by selecting **Français** or **English**.

| 🔾 Angenieux Lens To | ools - 0811305v2.00 |          |                                                                                                    |
|---------------------|---------------------|----------|----------------------------------------------------------------------------------------------------|
| Connection Menu     | Options Help        |          |                                                                                                    |
| ØN                  | Languages +         | Français |                                                                                                    |
| Resume              | L                   | English  | Zoom details                                                                                                   |
|                     |                     |          | A. M. L. A. M. L. A. M. L. A. M. L. A. M. L. A. M. L. A. M. L. A. M. L. A. M. L. A. M. L. A. M. L. A. M. L. A. |

After language selection, the software will restart.

Before trying to communicate with the product, the connection needs to be setup in the menu: **Connection --> Configuration --> Port selection** by selecting the right USB peripheral.

| Connection Me            | u Options  | Help           |   |                            |      |           |  |
|--------------------------|------------|----------------|---|----------------------------|------|-----------|--|
| Open COM4     Close COM4 |            |                |   |                            | Zooi | n details |  |
| 📌 Configuratio           | 1 <b>•</b> | Port selection | • | Communications Port (COM1) | )    | facturer  |  |
| 0'0                      | "0         | 0 mm           | 1 | ✓ USB Serial Port (COM4)   |      | r         |  |

And then click on **Connection --> Open** 

Then all the functionalities can be selected in the menu **Menu**. By default, **display live values** is selected.

| Lens Tools - 0811305v2.00 |                                                                                                    |                                                                                                    |                                                | ×                                                                                                    |
|---------------------------|----------------------------------------------------------------------------------------------------|----------------------------------------------------------------------------------------------------|------------------------------------------------|----------------------------------------------------------------------------------------------------|
| Menu Options Help         |                                                                                                    |                                                                                                    |                                                |                                                                                                    |
| Display live values       |                                                                                                    |                                                                                                    |                                                |                                                                                                    |
| Update                    |                                                                                                    |                                                                                                    | Zoom details                                   |                                                                                                    |
| Calibration               | o m                                                                                                    | Aporturo                                                                                                    | Model                                          |                                                                                                    |
| User parameters           | pin                                                                                                    | Aperture                                                                                                    | Manufacturer                                   |                                                                                                    |
|                           | Lens Tools - 0811305v2.00<br>Menu Options Help<br>Display live values<br>Update<br>Calibration<br>User parameters | Lens Tools - 0811305v2.00<br>Menu Options Help<br>Display live values<br>Update<br>Calibration<br>User parameters | Lens Tools - 0811305v2.00<br>Menu Options Help | Lens Tools - 0811305v2.00          Menu       Options       Help         Image: Calibration       Image: Calibration       Image: Calibration         User parameters       Image: Calibration       Image: Calibration |

Ref: 0811305-A

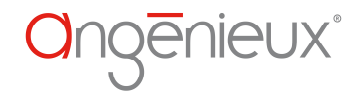

## 4.2 **DISPLAYING LIVE VALUES**

| onnection Menu O | ptions Help |          |       |                                                         |                                 |
|------------------|-------------|----------|-------|---------------------------------------------------------|---------------------------------|
| \$ \$ .          |             |          |       |                                                         |                                 |
| Resume           |             |          |       | Zoom details                                            |                                 |
| Focus            | Zoom        | Aperture | 2     | Model<br>Manufacturer                                   | ASU - Optimo 15-40<br>ANGENIEUX |
| Infini           | 16 mm       | 2.6      |       | Owner                                                   | ANGENIEUX ZOOM LENS             |
| Infini           |             | 2+7/10   | )     | Product serial number<br>Electronic board serial number | AA1234567<br>1234567            |
| Focus            |             |          |       | Туре                                                    | Z                               |
| Focus            | Infini      | Infini   |       | Focus ring unit                                         | Feets                           |
| Far focus        | Infini      | Infini   |       | Max zoom                                                | 40                              |
| Near focus       | 14'2"6      | 4.333 m  |       | Transmission factor                                     | 92                              |
| Hyperfocal       | 14'3"2      | 4.348 m  |       | Startup focus correction state                          | Disabled                        |
| Zoom             |             |          |       | Current focus correction state                          | Disabled                        |
| 20011            |             | 1        |       | Cooke protocol version                                  | A.01                            |
| 15 mm            | 16 mm       | ,        | 40 mm | Software version                                        | 01.22                           |
| Zoom             | 16 mm       |          |       | Cooke base version                                      | u                               |
| normalized zoom  | 31          |          |       |                                                         | : o <u>r</u>                    |
| Aperture         |             |          |       | Read                                                    | Stop                            |
| Aperture         | 2.6         | 2+7/10   |       |                                                         |                                 |
| Horizontal field | 77.2        |          |       |                                                         |                                 |
| Entrance pupil   | 0'7"6       | 19.3 cm  |       |                                                         |                                 |
| Misc             |             |          |       |                                                         |                                 |
| Temperature      | 31°C        |          |       |                                                         |                                 |

**Display live values** permits to display all information available through the Cooke protocol. Lens rings can be turned to see the values changing. To start displaying these values, press the button **Read**.

## 4.3 UPDATE

**Update** permits to load new software in the product. Before doing this, an update file is required. (.alfw file for optimo/i product or an .asufw file for ASU products). If update is available, it can be downloaded at <u>www.angenieux.com</u>.

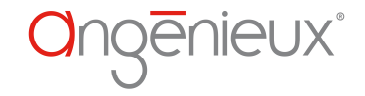

| Angenieux Lens Tools - 0811305v2.00 Connection Menu Options Help                                                                                                    | ×                              |
|----------------------------------------------------------------------------------------------------|--------------------------------|
| Update<br>Den Diolio<br>Den Diolio<br>Dopen Diolio<br>Diolio<br>Diolio | JNIT                           |
| Start Bootloader VUnknown-Unknown<br>Ready                                                                                                    |                                |
| 0.0%                                                                                                    |                                |
| JSB Serial Port (COM4) 9600 bauds Update                                                                                                    | <b>a</b> ng <del>e</del> nleux |

To start an update, first clic on **open** to load an update file, and then click on **start** and wait for the end of the updating process. Popup windows will prompt you to confirm your choices.

## 4.4 CALIBRATION

Calibration is only available for ASU product. It permits to calibrate a zoom lens on the ASU.

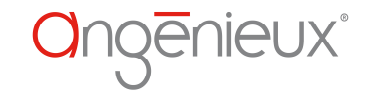

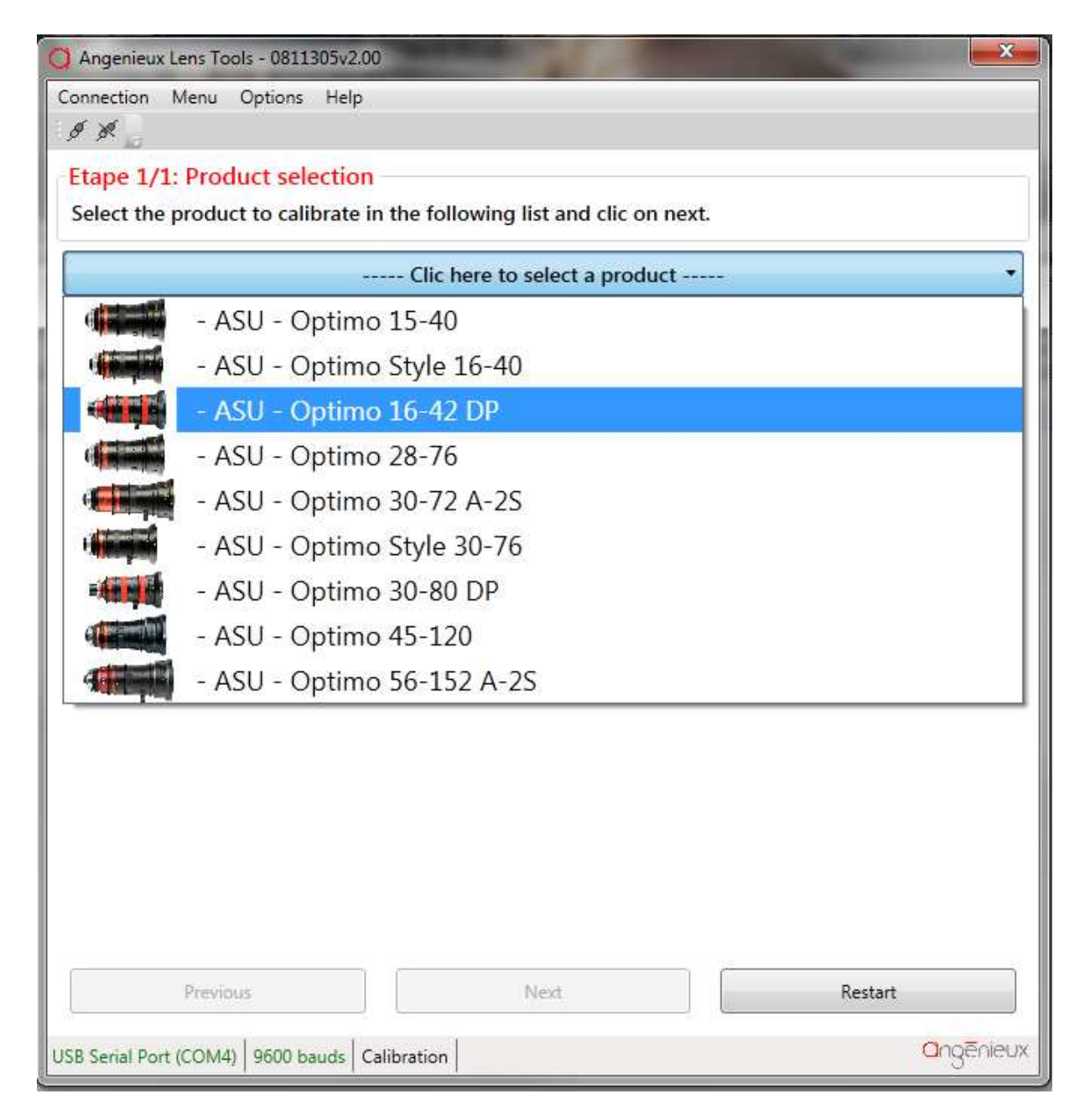

First step consists in selecting the zoom lens mounted with the ASU. After each step, **Next** button needs to be pressed.

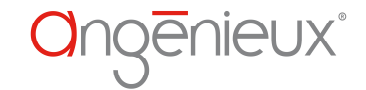

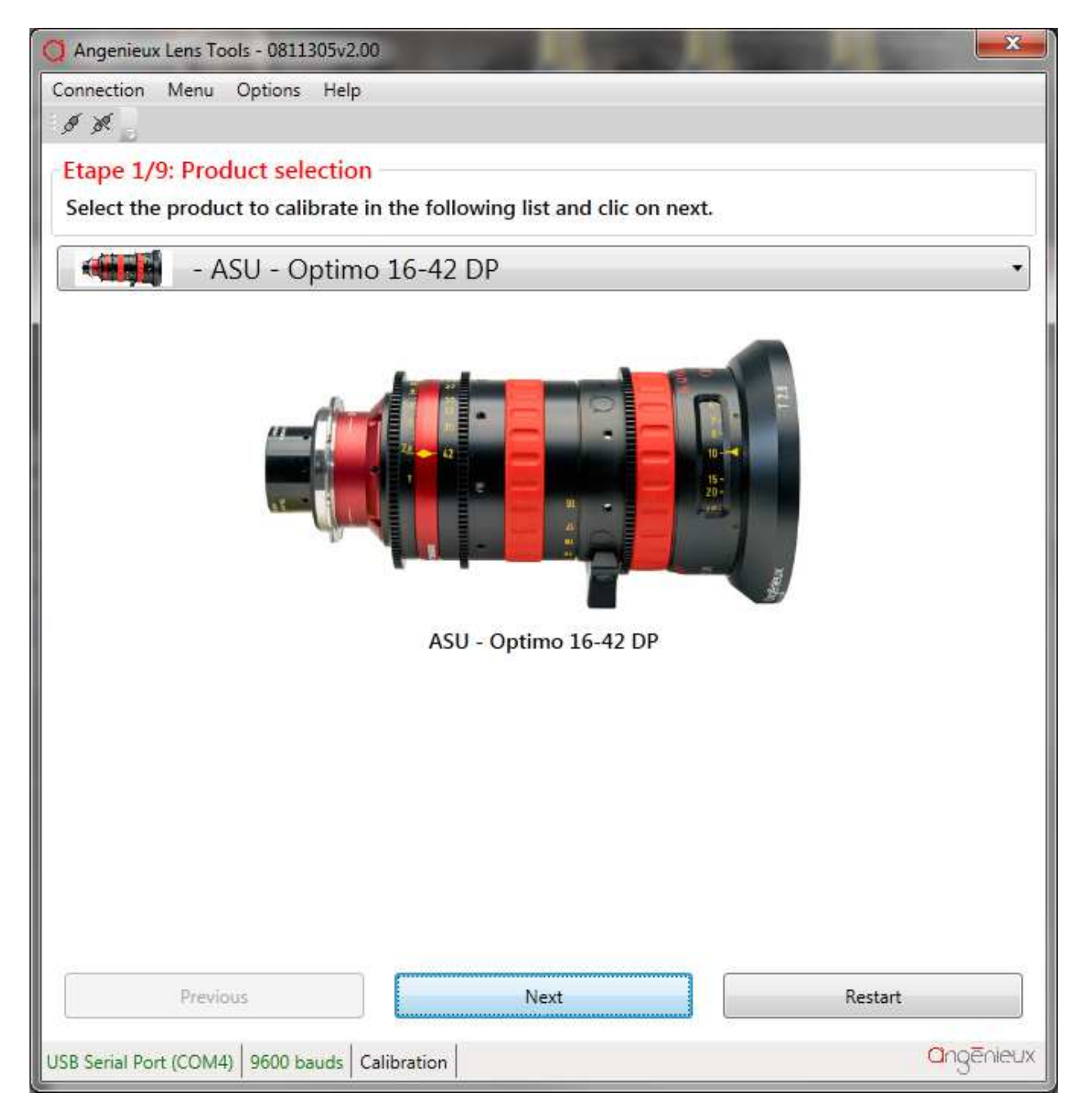

In this example, optimo 16-42 DP is selected.

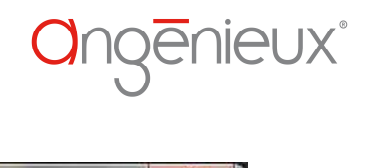

| 🔘 Angenieux Lens T   | ools - 0811. | 305v2.00     |                                   |                 |                 | 1       | <b></b> X |
|----------------------|--------------|--------------|-----------------------------------|-----------------|-----------------|---------|-----------|
| Connection Menu      | Options      | Help         |                                   |                 |                 |         |           |
| 9 K 2                |              |              |                                   |                 |                 |         |           |
| Etape 2/9: Ser       | ial numb     | ers          |                                   |                 |                 |         |           |
| Fill the ASU and     | the lens     | serial numb  | ers in the corr<br>umerical strin | esponding fiel  | lds and clic on | next.   |           |
| - The lens serial    | number r     | nust be a n  | umerical string                   | g of 7 characte | ers.            |         |           |
| ASU serial number    | 1234567      | 0            | F.1                               |                 |                 |         |           |
| Lens serail number   | 7654321      | - 6          |                                   |                 |                 |         |           |
| cens serun number    | 1054521      |              |                                   |                 |                 |         |           |
|                      |              |              |                                   |                 |                 |         |           |
|                      |              |              |                                   |                 |                 |         |           |
|                      |              |              |                                   |                 |                 |         |           |
|                      |              |              |                                   |                 |                 |         |           |
|                      |              |              |                                   |                 |                 |         |           |
|                      |              |              |                                   |                 |                 |         |           |
|                      |              |              |                                   |                 |                 |         |           |
|                      |              |              |                                   |                 |                 |         |           |
|                      |              |              |                                   |                 |                 |         |           |
|                      |              |              |                                   |                 |                 |         |           |
|                      |              |              |                                   |                 |                 |         |           |
|                      |              |              |                                   |                 |                 |         |           |
|                      |              |              |                                   |                 |                 |         |           |
| Prev                 | ious         |              | Nex                               | t               |                 | Restart |           |
| USB Serial Port (COM | 4) 9600 ba   | uds Calibrat | ion                               |                 |                 | d       | Ingēnieux |

On the second step, you have to fill the serials numbers : one for the lens and one for the ASU.

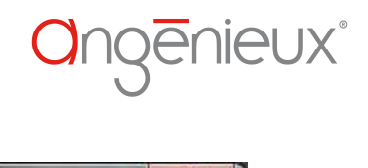

| Q Angenieux Lens Tools - 0811305v2.00                              |                            |                         |
|--------------------------------------------------------------------|----------------------------|-------------------------|
| Connection Menu Options Help                                       |                            |                         |
| Etape 3/9: Iris calibration<br>Turn the iris ring to the highest a | aperture and clic on next. |                         |
| Turn the focus ring on the mark                                    | ►-2.8                      |                         |
| Previous                                                           | Next                       | Restart                 |
| USB Serial Port (COM4) 9600 bauds Ca                               | libration                  | <mark>a</mark> ngēnieux |

Then you have to turn the iris ring on the highest aperture and click on Next.

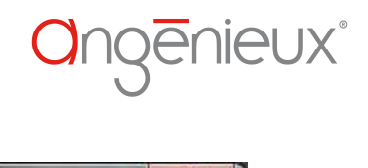

| Q Angenieux Lens Tools - 0811305v2.00                                                       | <b>X</b>  |
|---------------------------------------------------------------------------------------------|-----------|
| Connection Menu Options Help                                                                |           |
| Etape 4/9: Iris calibration<br>Turn the iris ring to the closest aperture and clic on next. |           |
| Turn the focus ring on the mark                                                             |           |
| Previous Next Resta                                                                         | rt        |
| USB Serial Port (COM4) 9600 bauds Calibration                                               | angEnieux |

Then you have to turn the iris ring on the closest aperture and click on Next.

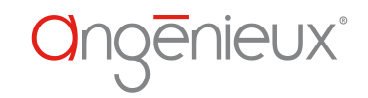

| Angenieux Lens Tools - 0811305v2.00                            |                       |         | ×         |
|----------------------------------------------------------------|-----------------------|---------|-----------|
| Connection Menu Options Help                                   |                       |         |           |
| Etape 5/9: Zoom calibration<br>Turn the zoom ring to the minur | num and clic on next. |         |           |
| Turn the focus ring on the mark                                | ► - <b>16</b>         |         |           |
| Previous                                                       | Next                  | Restart |           |
| USB Serial Port (COM4) 9600 bauds Ca                           | libration             |         | angenieux |

Then you have to turn the zoom ring to the minimum zoom value.

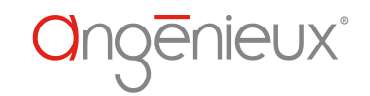

| 🕽 Angenieux Lens Tools - 0811305v2.00                       |              |
|-------------------------------------------------------------|--------------|
| Connection Menu Options Help                                |              |
| Etape 6/9:<br>Turn the zoom ring to the maximum and clic or | ו next.      |
| Turn the focus ring on the mark                             |              |
| Previous                                                    | Next Restart |
| JSB Serial Port (COM4) 9600 bauds Calibration               | angēnieux    |

Then you have to turn the zoom ring to the maximum zoom value.

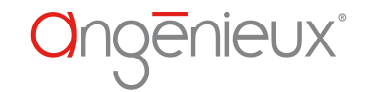

| Angenieux Lens Tools - 0811305v2.00                         | THE R              |         | x   |
|-------------------------------------------------------------|--------------------|---------|-----|
| Connection Menu Options Help                                |                    |         |     |
| I I D                                                       |                    |         |     |
| Etape 7/9: Focus calibration                                |                    |         |     |
| Select the ring type (feets ou meters).                     |                    |         |     |
| Then calibrate the focus ring marks by reading instructions |                    |         |     |
| Ring type selection                                         |                    |         |     |
| ning type selection                                         |                    |         |     |
| Focus ring in feets                                         | cus ring in meters |         |     |
|                                                             | Marks              | Sensors |     |
|                                                             | 2"                 | 742     |     |
| Turn the focus ring on the mark                             | 2'2"               | 1923    |     |
| rum the focus mig on the mark                               | 2'4"               | 2725    |     |
|                                                             | 2'6"               | 3143    |     |
|                                                             | 2'9"               | 3716    |     |
|                                                             | 3'                 | 4097    |     |
|                                                             | 3"3"               | 4659    | н   |
| Calibrate                                                   | 3'6"               | 4983    |     |
|                                                             | 4'                 | 5093    |     |
| s                                                           | 4'6*               | 5671    |     |
|                                                             | 5                  | 0       |     |
|                                                             | 6'                 | 0       |     |
|                                                             | 7'                 | 0       |     |
| Kestart all                                                 | 8'                 | 0       |     |
|                                                             | 10'                | 0       |     |
|                                                             | 15'                | 0       | *   |
| Previous Next                                               |                    | Restart |     |
| USB Serial Port (COM4) 9600 bauds Calibration               |                    | angeni  | eux |

Then, it switches to focus ring calibration . First, check the corresponding checkbox to select the unit of the ring mounted on the zoom lens (feets or meters).

Then, you have to calibrate each mark of the focus ring by reading the instructions and clicking on the **Calibrate** button for each mark. When it is finished, click on **Next**.

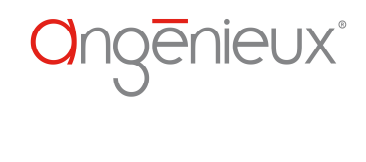

| Angenieux Lens Tools - 0811305v2.00                                                  | <b></b> × |
|--------------------------------------------------------------------------------------|-----------|
| Connection Menu Options Help                                                         |           |
| Etape 8/9: Sending data calibration into product<br>Clic on next to start the action |           |
| 2/9                                                                                  |           |
|                                                                                      |           |
| Sending manufacturer informations                                                    |           |
|                                                                                      |           |
|                                                                                      |           |
|                                                                                      |           |
|                                                                                      |           |
|                                                                                      |           |
|                                                                                      |           |
| Previous Next                                                                        | Restart   |
| USB Serial Port (COM4) 9600 bauds Calibration                                        | angenieux |

It will send all calibration data into ASU internal memory.

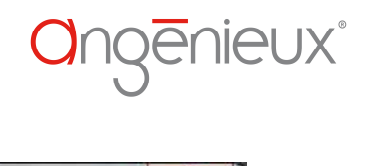

| Angenieux Lens Tools - 0811305v2.00     |         |           |
|-----------------------------------------|---------|-----------|
| Connection Menu Options Help            |         |           |
| Etane 0/0: Calibration complet          | ad      |           |
| Check if metadata are correct.          | eu      |           |
| Recume                                  |         |           |
| Eccus                                   | Zoom    | Aporturo  |
| Focus                                   | 20011   | Aperture  |
| Intini                                  | 42 mm   | 22.0      |
| Infini                                  |         | 16+9/10   |
| Deminure                                | Nasit   | Partat    |
| Previous                                | Next    | Kestart   |
| USB Serial Port (COM4) 9600 bauds Calib | oration | angēnieux |

At the last step, you can check if the product is working as expected. If not, please restart a full calibration.

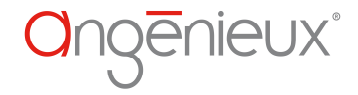

## 4.5 USER PARAMETERS

This window permits to change some user parameters.

#### 4.5.1 Focus ring correction.

This functionality is only available pour Optimo/i lens. It permits to enable or disable the focus temperature compensation.

#### 4.5.2 Zoom owner

You can change the zoom owner name (by default it is set to « Angenieux Zoom Lens ».

#### 4.5.3 Focus ring unit.

This functionality permits to change the focus ring unit. For example if you have a lens with a focus ring in feet and you want to fit a meter ring on it, you can use this tool to configure the electronic board accordingly. This function would not be used for ASU. It is preferred in this case to recalibrate the product.

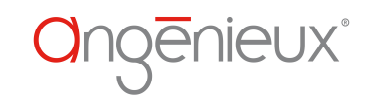

| Angenieux Lens Tools - 0811305v2.00                        | <b></b> X  |
|------------------------------------------------------------|------------|
| Connection Menu Options Help                               |            |
| 19 P 2                                                     |            |
| Focus correction                                           | 1          |
| Startup state Disabled                                     |            |
| Enable                                                     |            |
| Disable                                                    |            |
| Zoom owner                                                 |            |
| Current owner ANGENIEUX ZOOM LENS New owner (max 31 chars) | Update     |
| Focus ring unit                                            | 1          |
| Current unit Feets                                         |            |
| Feets                                                      |            |
| Meters                                                     |            |
|                                                            |            |
| Refresh                                                    |            |
| USB Serial Port (COM4) 9600 bauds User parameters          | angēnieux' |